# Orcad Capture version 16.6 En Intro

Dette kompendium giver en kort introduktion til simulering med ORCAD.

Kompendiet er baseret på en ORCAD-version 9.2, - så hvis der er ting i kompendiet, der ikke er opdateret, Please, giv mig et vink!

Index: Generelt, <u>Opret projekt</u>, <u>Diagram-Tegneværktøj</u>, <u>Biblioteker</u>, <u>Søg Komponenter</u>, <u>Nandgate-oscillator-eksempel</u>, <u>Placer Ground</u>, <u>Net\_alias</u>, <u>Placer Probe</u>, <u>Ny Simulation Profil</u>, <u>Time Domain</u>, <u>Run Simulation</u>, <u>Kopier Graf til Word</u>, <u>Kopier diagram til word</u>, <u>Rediger Diagram</u>,

Der mangler nogle links!

Se fx links på nettet:

Bias Point: <u>http://tuttle.merc.iastate.edu/ee201/spice/pspice\_DC.pdf</u> God tutorial: <u>http://userweb.eng.gla.ac.uk/john.davies/orcad/spiceintro163.pdf</u> <u>http://fd.valenciacollege.edu/file/mejaz/CET%203464%20-%20PSpice%20Tuto-</u> rial%20-%20Edition%202.pdf

Videoer: <u>http://www.youtube.com/watch?v=AwUmqxsdweQ&list=PLC85F0C97B6D0EE8C</u> (Serie med 20 videoer, Høj lyd )

Bodeplot: <u>http://www.youtube.com/watch?v=YnN9WMRqg4E</u> <u>http://www.youtube.com/watch?v=keRYHKQGDxw</u> (Evaluate graf )

# **Generelt:**

ORCAD Capture og PSPICE fra Cadence version 16.6 kan både bruges til at tegne diagrammer og det, det er beregnet til, at simulere et tegnet kredsløb.

Capture er den del, der bruges til at tegne et diagram, PSPICE er beregningsdelen, og endelig er der PROBE, der viser grafer over beregnede data.

I CAPTURE er der et hav af færdig-tegnede komponenter til at tegne et kredsløb med. Men der, hvor ORCAD virkelig er stærk, er ved simulering af kredsløb. Ideen er, at man i stedet for at opbygge et test-kredsløb blot kan simulere det på PC.

Med simulering kan man undersøge elektroniske kredsløb. Hvad sker der, hvis man sætter en DCspænding på, eller en sinus-spænding. Hvad sker der ved forskellige frekvenser, osv.

Orcad Capture kan starte op i en evaluation version, - dvs. en gratis version. Men den har så nogle begrænsninger. Langt de fleste komponenter i denne gratis "evaluation"- version er desværre kun beregnede til at tegne diagrammer med.

I en fuld version af programmet, kan alle komponenter simuleres!!

Men til vores brug er programmet dog ret genialt! – til prisen!

Men studerende kan få en gratis version !!! Mangler

#### CAPTURE

Start ORCAD Capture

Det er det program, hvori man tegner diagrammer, både til blot at tegne, og til at tegne diagrammer, der skal simuleres.

For <u>hver opgave skal der oprettes et nyt projekt</u>. Hvis man ikke gør det, vil man helt sikkert komme ud i problemer!!

Vælg "<u>File new Project</u>". Opret et bibliotek til hvert projekt med et fornuftigt, sigende navn. Og giv også projektet et sigende navn.

Det er vigtigt, **<u>ikke at bruge æ, ø, og å</u>** i stier eller filnavne. Det gælder hele stien!! Ellers giver det med garanti problemer.

Startbilledet giver mulighed for at vælge, hvad man vil.

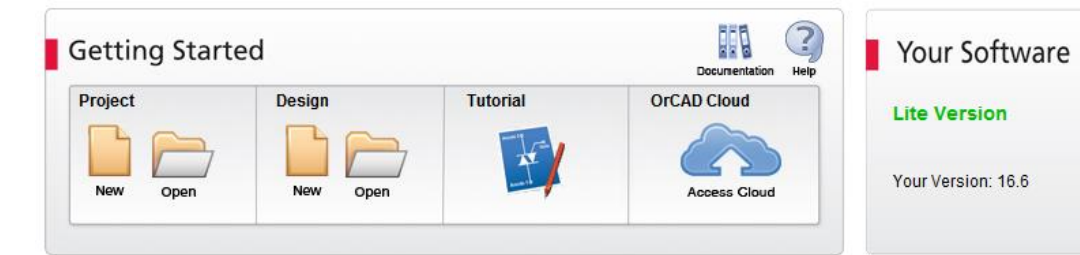

Vælg Projekt, New.

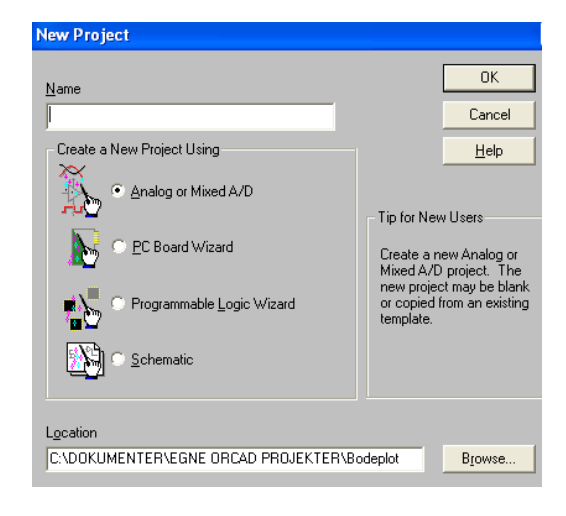

Herefter skal der vælges, hvad der skal startes op i projektet.

Vælges <u>Schematic</u>, kan man kun tegne diagrammer.

Vælges "<u>Analog or Mixed A/D</u>" kan man lave simuleringer af det tegnede.

Forskellen ligger kun i, hvilke komponenter, man må tage ind fra bibliotekerne. Og hvor meget, projekterne kommer til at fylde på Harddisken!

Vi skal ikke bruge de to punkter, PC Board, eller Programmable Logic!

Tip: Vælg Altid Analog or Mixed A/D

Vælges at tegne diagrammer beregnet til simulering, dvs "Analog og Mixed A/D", fås følgende vindue:

#### Der skal vælges et blankt projekt!

Til et projekt oprettes et antal filer, herunder nogle designs, og herunder igen nogle Pages

Herefter er man klar til at tegne diagram!

Efter de indledende valg, fås et vindue med en tegneflade, hvor man placerer sine komponenter:

| New Project                                                                                                    | ×                                                                                                    |
|----------------------------------------------------------------------------------------------------|----------------------------------------------------------------------------------------------------|
| Name                                                                                                    | OK<br>Cancel                                                                                                    |
| Create a New Project Using<br>Analog or Mixed A/D<br>Create a New Program Wizard<br>PC Board Wizard<br>Programmable Logic Wizard<br>Schematic | Help<br>Tip for New Users<br>Create a new Analog or<br>Mixed A/D project. The<br>new project may be blank<br>or copied from an existing<br>template. |
| Location<br>C:\Users\vald0159\Documents\Egne Orcad_16.                                                                                        | 5-projekter Browse                                                                                                    |

| Create PSpice Project                           | ×                      |
|-------------------------------------------------|------------------------|
| © <u>C</u> reate based upon an existing project | ОК                     |
| AnalogGNDSymbol.opj 👻                           | Browse                 |
| Create a blank project                          | Cancel<br><u>H</u> elp |

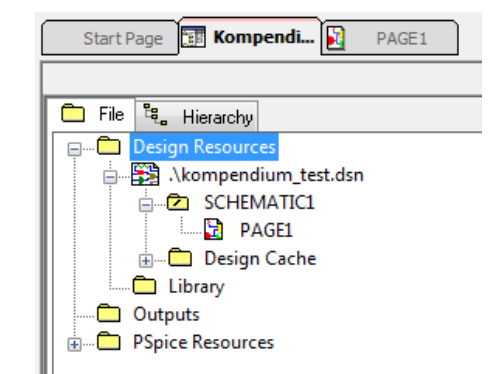

| DrC/ | AD Ca   | aptur | e CIS | - Lite    | - [/ · | - (SCH | IEM | ATIC: | 1 : P      | PAGE1  | L)]   |       |     |     |    |        |     |      |     |      |    |      |   |   |   |       |    |    |   |     | L   |    |              |        |
|------|---------|-------|-------|-----------|--------|--------|-----|-------|------------|--------|-------|-------|-----|-----|----|--------|-----|------|-----|------|----|------|---|---|---|-------|----|----|---|-----|-----|----|--------------|--------|
| File | e De    | esign | Edit  | : Vi      | ew     | Tools  | s F | lace  | S          | I Anal | lysis | Macro | PSp | ice | Ac | cessor | ies | Opti | ons | Wind | ow | Help |   |   |   |       |    |    |   | cāo | den | ce | -            | 8      |
| 1    |         |       |       | 4         | D      | Ê      | 5   | é     | >          |        |       |       |     | - ( | Ð  | Q      | Q   | Q    | ۲   | U7   |    |      |   |   |   |       | I, | -C | ? |     |     |    |              | _      |
|      |         |       |       | _         | 1      |        |     |       |            | 0      | 0     | 0     | 0 0 |     |    | -      |     |      | No. |      |    |      | - | _ | _ | <br>_ |    |    |   |     |     |    |              |        |
|      |         |       |       |           | N      |        |     |       |            | 16     | %     | 16 /  | 0   |     |    |        | Ч   | W    | 1   |      |    |      |   |   |   |       |    |    |   |     |     |    |              |        |
|      | 9.9.0   |       |       | w<br>Berl | 집~     |        | R   |       | <b>a</b> 1 |        | M     |       | 2 6 | , ≣ |    |        |     |      |     |      |    |      |   |   |   |       |    |    |   |     |     |    |              |        |
|      |         |       |       |           |        |        |     |       |            |        |       |       |     |     |    |        |     |      |     |      |    |      |   |   |   |       |    |    |   |     |     | 1  |              |        |
| St   | tart Pa | age   | te Ko | mpen      | diu    |        | P   | AGE1  | L          |        |       |       |     |     |    |        |     |      |     |      |    |      |   |   |   |       |    |    |   |     |     |    | $\mathbb{R}$ | ALC: N |
|      |         |       |       |           |        |        |     |       |            |        |       |       |     |     |    |        |     |      |     |      |    |      |   |   |   | <br>  |    |    |   |     |     |    | 1            | 1      |
|      |         |       |       |           |        |        |     |       |            |        |       |       |     |     |    |        |     |      |     |      |    |      |   |   |   |       |    |    |   |     |     |    |              |        |
|      |         |       |       |           |        |        |     |       |            |        |       |       |     |     |    |        |     |      |     |      |    |      |   |   |   |       |    |    |   |     |     |    | 3            |        |
|      |         |       |       |           |        |        |     |       |            |        |       |       |     |     |    |        |     |      |     |      |    |      |   |   |   |       |    |    |   |     |     |    | -<br>        |        |
|      |         |       |       |           |        |        |     |       |            |        |       |       |     |     |    |        |     |      |     |      |    |      |   |   |   |       |    |    |   |     |     |    | -            |        |
|      |         |       |       |           |        |        |     |       |            |        |       |       |     |     |    |        |     |      |     |      |    |      |   |   |   |       |    |    |   |     |     |    | ٦.           |        |
|      |         |       |       |           |        |        |     |       |            |        |       |       |     |     |    |        |     |      |     |      |    |      |   |   |   |       |    |    |   |     |     |    | 1            |        |
|      |         |       |       |           |        |        |     |       |            |        |       |       |     |     |    |        |     |      |     |      |    |      |   |   |   |       |    |    |   |     |     |    | 1            |        |
|      |         |       |       |           |        |        |     |       |            |        |       |       |     |     |    |        |     |      |     |      |    |      |   |   |   |       |    |    |   |     |     | -  | 늪            |        |
|      |         |       |       |           |        |        |     |       |            |        |       |       |     |     |    |        |     |      |     |      |    |      |   |   |   |       |    |    |   |     |     | -  |              |        |
|      |         |       |       |           |        |        |     |       |            |        |       |       |     |     |    |        |     |      |     |      |    |      |   |   |   |       |    |    |   |     |     |    | 0            |        |
|      |         |       |       |           |        |        |     |       |            |        |       |       |     |     |    |        |     |      |     |      |    |      |   |   |   |       |    |    |   |     |     |    | <b>P</b>     |        |
|      |         |       |       |           |        |        |     |       |            |        |       |       |     |     |    |        |     |      |     |      |    |      |   |   |   |       |    |    |   |     |     |    | <b>L-</b>    |        |
|      |         |       |       |           |        |        |     |       |            |        |       |       |     |     |    |        |     |      |     |      |    |      |   |   |   |       |    |    |   |     |     |    | R            |        |
|      |         |       |       |           |        |        |     |       |            |        |       |       |     |     |    |        |     |      |     |      |    |      |   |   |   |       |    |    |   |     |     |    | -            |        |
|      |         |       |       |           |        |        |     |       |            |        |       |       |     |     |    |        |     |      |     |      |    |      |   |   |   |       |    |    |   |     |     |    | -3           |        |
|      |         |       |       |           |        |        |     |       |            |        |       |       |     |     |    |        |     |      |     |      |    |      |   |   |   |       |    |    |   |     |     |    | R            |        |
|      |         |       |       |           |        |        |     |       |            |        |       |       |     |     |    |        |     |      |     |      |    |      |   |   |   |       |    |    |   |     |     |    | 12           |        |
|      |         |       |       |           |        |        |     |       |            |        |       |       |     |     |    |        |     |      |     |      |    |      |   |   |   |       |    |    |   |     |     |    | NS           |        |
|      |         |       |       |           |        |        |     |       |            |        |       |       |     |     |    |        |     |      |     |      |    |      |   |   |   |       |    |    |   |     |     |    | ~            |        |
|      |         |       |       |           |        |        |     |       |            |        |       |       |     |     |    |        |     |      |     |      |    |      |   |   |   |       |    |    |   |     |     |    | 4            |        |
|      |         |       |       |           |        |        |     |       |            |        |       |       |     |     |    |        |     |      |     |      |    |      |   |   |   |       |    |    |   |     |     |    | -            |        |
|      |         |       |       |           |        |        |     |       |            |        |       |       |     |     |    |        |     |      |     |      |    |      |   |   |   |       |    |    |   |     |     |    |              |        |

Øverst ses følgende iconer: Kilde #1

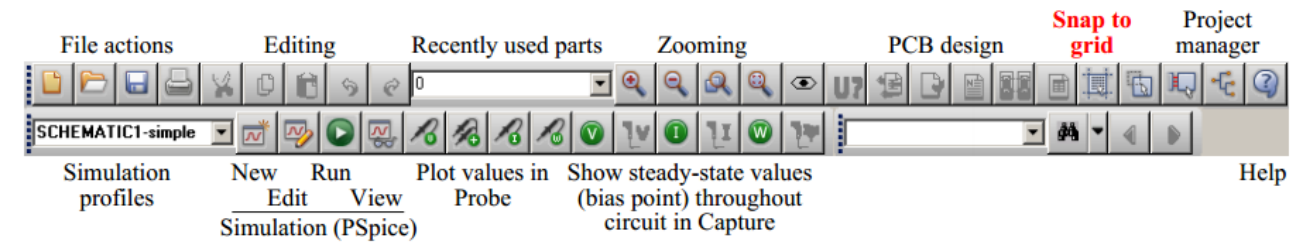

Tegne-Værktøjer

 $<sup>^{1} \ \</sup>underline{http://userweb.eng.gla.ac.uk/john.davies/orcad/spiceintro163.pdf}$ 

I højre side af Captureskærmbilledet findes en række værktøjer til brug ved diagramtegning.

De nederste er kun til at tegne fx hjælpe-linjer og kasser på et diagram.

Føres musen over knapperne, ses et skærmtip med knappens funktion:

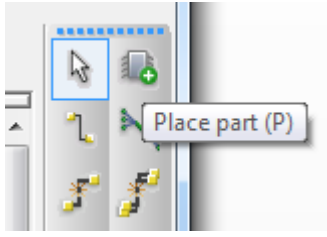

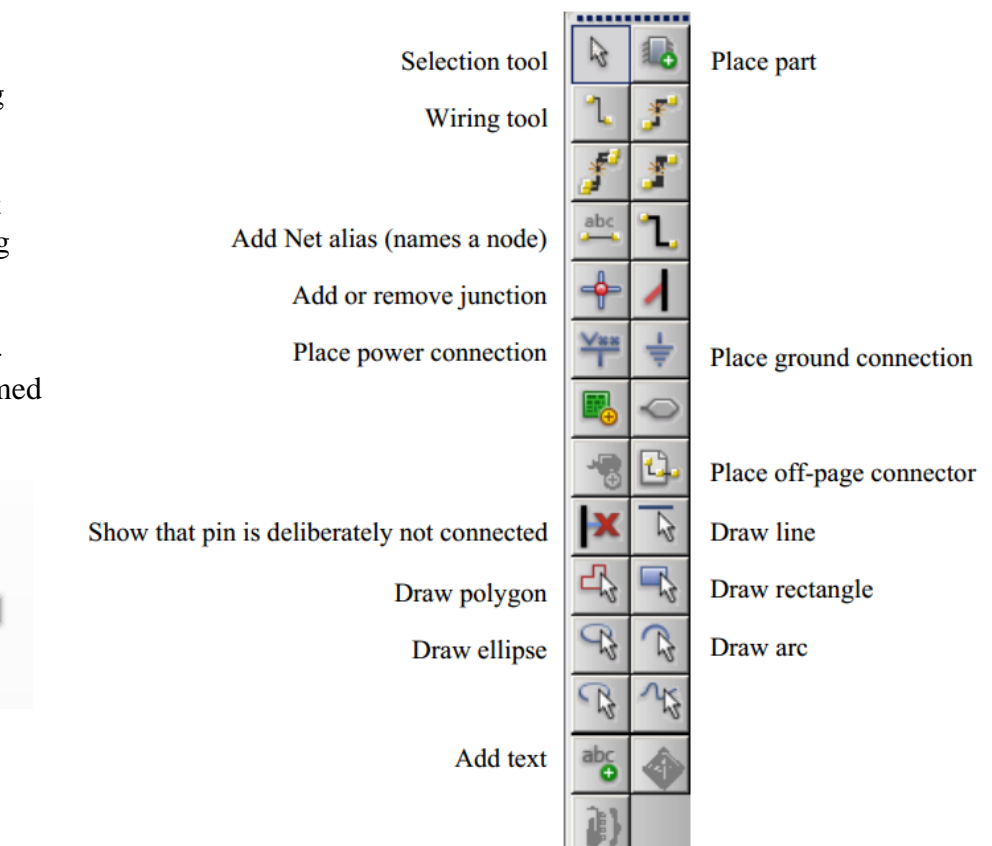

Der er to muligheder for at få adgang til komponenter til simulering.

Enten kan man gå via forskellige biblioteker, men hvis det blot drejer sig om de mest gængse komponenter, kan man vælge dem fra menuen:

Vælg Place / PSpice Component:

Og find de ønskede komponenter.

# Addering af biblioteker til projektet:

|   | <u>P</u> la | ce SI A <u>n</u> alysis  | <u>M</u> acro | PS | pice | <u>A</u> c | cesso         | ories | <u>O</u> pti | ons | Wind |  |  |
|---|-------------|--------------------------|---------------|----|------|------------|---------------|-------|--------------|-----|------|--|--|
| 1 |             | <u>P</u> in<br>Pin Array |               |    | -    | Ð,         | Q             | Q     | Q            | ۲   | U7   |  |  |
| 1 | 8           | <u>P</u> art             | P             |    |      | 1v         | n             | 11    | $\bigcirc$   | 34  |      |  |  |
|   |             | PSpice Compor            | ient          | ×  |      | PSpi       | ce <u>G</u> r | ound  |              |     |      |  |  |
|   |             | Parameterize <u>d</u> P  | art           |    |      | Capa       | acitor        |       |              |     |      |  |  |
| 1 |             | <u>D</u> atabase Part    | Z             |    |      | Diod       | le            |       |              |     | - 1  |  |  |
|   | 1           | <u>W</u> ire             | W             |    |      | Indu       | ctor          |       |              |     | - 1  |  |  |
| 1 |             | Auto Wire                |               | ۲  |      | Resis      | stor          |       |              |     | - F  |  |  |
|   | ٦,          | <u>B</u> us              | В             |    |      | Diait      | tal           |       |              |     | ъ I  |  |  |
| • | ÷           | Junction                 | J             |    |      | Disc       | rete          |       |              |     | - E  |  |  |
| ş | 1           | Bus <u>E</u> ntry        | E             |    |      | Pass       | ives          |       |              |     | - E  |  |  |
| 1 | abc         | Net Alias                | N             |    |      | Sour       | ce            |       |              |     | ъĒ   |  |  |
| 1 | Van<br>I    | Power                    | F             |    |      | -          | -1-           |       |              |     | -1   |  |  |
|   | ÷           | <u>G</u> round           | G             |    |      | Sear       | c <u>n</u>    |       |              |     |      |  |  |
|   | ۵.          | Off-Page Conn            | ector         |    |      | Mod        | leling        | Appli | icatio       | n   | •    |  |  |

Alternativt kan man gå via addering af relevante komponent-biblioteker, og finde de ønskede komponenter til diagrammet.

Vælg øverst "Place Part": for at åbne biblioteks-funktionen.

**\***0

Biblioteker tilknyttes projektet med

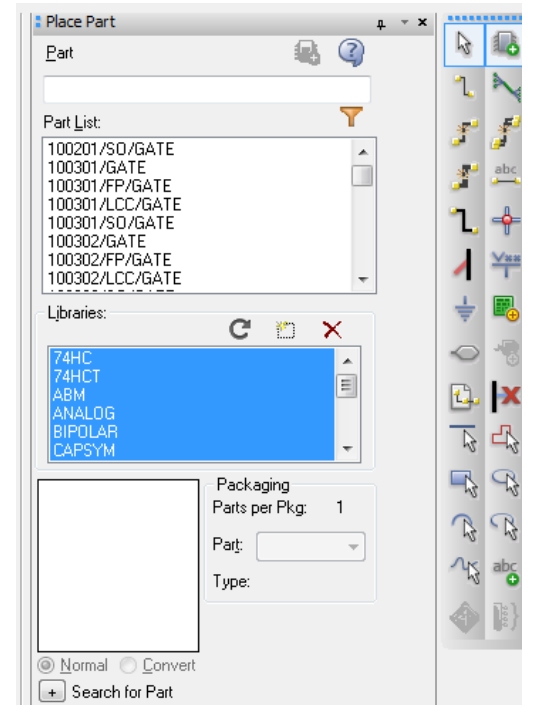

I en fuld version er der et hav af biblioteker med komponenter, der kan bruges.

I evaluation-versionen ikke så mange.

Og der er endvidere flere biblioteker med komponenter, der ikke hat tilknyttet matematik, dvs. de kun kan bruges til at tegne kredsløb.

| 👫 Browse File  | 22.00          | Read The State                     |   |                  | ×        |
|----------------|----------------|------------------------------------|---|------------------|----------|
| <u>S</u> øg i: | 📗 library      |                                    | • | G 🤌 📂 🛄 -        |          |
| æ              | Navn           | ~                                  | - | Ændringsdato     | Туре 🔺   |
|                | 🌗 fpga         |                                    |   | 29-04-2013 20:39 | Filmap _ |
| Seneste steder | 퉬 iec          |                                    |   | 29-04-2013 20:37 | Filmap   |
|                | 퉬 ieee         |                                    |   | 29-04-2013 20:37 | Filmap   |
|                | 🌗 ieeelibs     |                                    |   | 29-04-2013 20:37 | Filmap   |
| Skrivebord     | 퉬 oldlibs      |                                    |   | 29-04-2013 20:37 | Filmap   |
| <u> </u>       | 🜗 pspice       |                                    |   | 29-07-2014 18:05 | Filmap   |
| 67             | 퉬 ttl          |                                    |   | 29-04-2013 20:39 | Filmap   |
| Biblioteker    | 📓 Amplifier.ol | b                                  |   | 18-08-2009 09:43 | OLB-fi   |
|                | 🖻 Arithmetic.c | olb                                |   | 18-08-2009 09:43 | OLB-fi   |
|                | ATOD.OLB       |                                    |   | 18-08-2009 09:43 | OLB-fi   |
| Computer       | BusDriverTra   | ansceiver.olb                      |   | 18-08-2009 09:43 | OLB-fi 🛫 |
|                | •              | III                                |   |                  | •        |
|                | Filesue:       | I                                  |   |                  | Åbo      |
| Netværk        | rinavn.        |                                    |   | L                | ADI      |
|                | Filtype:       | Capture Library(*.olb)             |   | ▼                | Annuller |
|                |                | 🔲 Åbn som sk <u>r</u> ivebeskyttet |   |                  |          |

Gå ind i biblioteket PSPICE.

Herfra skal som minimum ? adderes biblioteket Analog og Source.

| 👫 Browse File  |             |                           |                  | ×        |
|----------------|-------------|---------------------------|------------------|----------|
| Søg i:         | ]] pspice   |                           | - 🗿 🤌 📂 🛄 -      |          |
| (Ang           | Navn        | *                         | Ændringsdato     | Туре 🔺   |
|                | 🌗 advanls   |                           | 29-04-2013 20:40 | Filmap   |
| Seneste steder | 퉬 modeled   |                           | 29-04-2013 20:37 | Filmap   |
|                | 1_shot.olb  |                           | 17-08-2009 17:41 | OLB-fi   |
|                | 🖪 74ac.olb  |                           | 17-08-2009 17:41 | OLB-fi   |
| Skrivebord     | 74act.olb   |                           | 17-08-2009 17:41 | OLB-fi   |
| <b>F</b>       | 74als.olb   |                           | 17-08-2009 17:41 | OLB-fi   |
| 677            | 🖪 74as.olb  |                           | 17-08-2009 17:41 | OLB-fi   |
| Biblioteker    | 🖪 74f.olb   |                           | 17-08-2009 17:41 | OLB-fi   |
|                | 🖪 74h.olb   |                           | 17-08-2009 17:41 | OLB-fi   |
|                | 🖬 74hc.olb  |                           | 17-08-2009 17:41 | OLB-fi   |
| Computer       | 🖻 74hct.olb |                           | 17-08-2009 17:41 | OLB-fi 🛫 |
|                | •           | III                       |                  | •        |
|                | Filnavn:    |                           |                  | Abn      |
| Netværk        | 51          |                           |                  | • "      |
|                | Filtype:    | Capture Library(*.olb)    | •                | Annuller |
|                |             | 🔲 Åbn som skrivebeskyttet |                  |          |

| Simuler-mulige biblioteker i evalu-<br>ation mode: : Mangler | Pspice / Analog |
|--------------------------------------------------------------|-----------------|
|--------------------------------------------------------------|-----------------|

Gå ind i biblioteket / pspice. Adder Analog og Source til projektet!

Af: Valle Thorø

#### **Bias Simulering:**

Find modstande, en spændingsgenerator og Ground via menu-systemet.

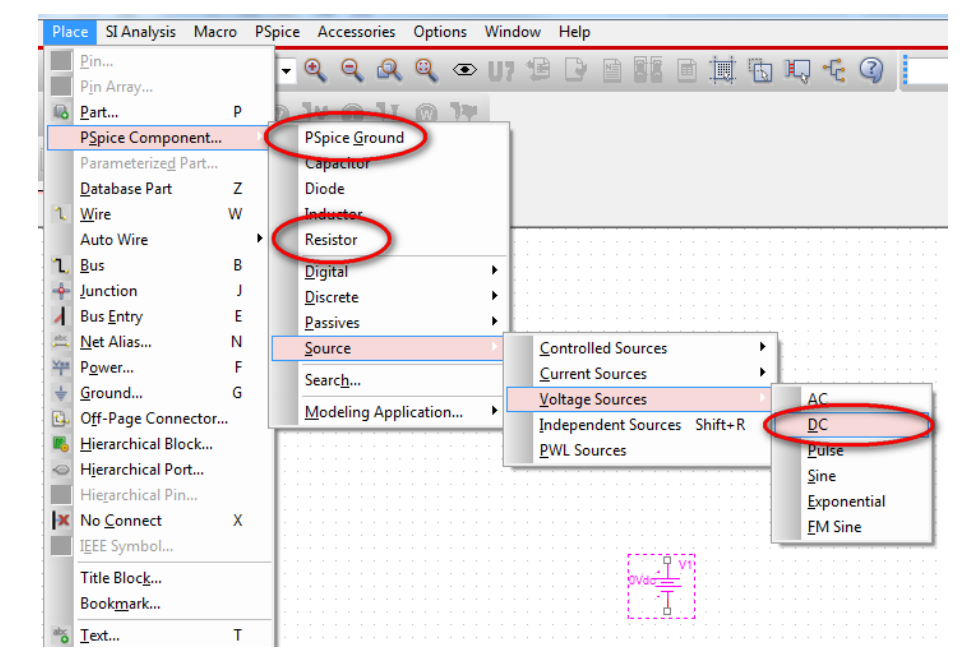

Eller via biblioteker:

Der skal her adderes minimum bibliotekerne ANALOG og Source.

I analog vælges en modstand "R" og i Source en VDC.

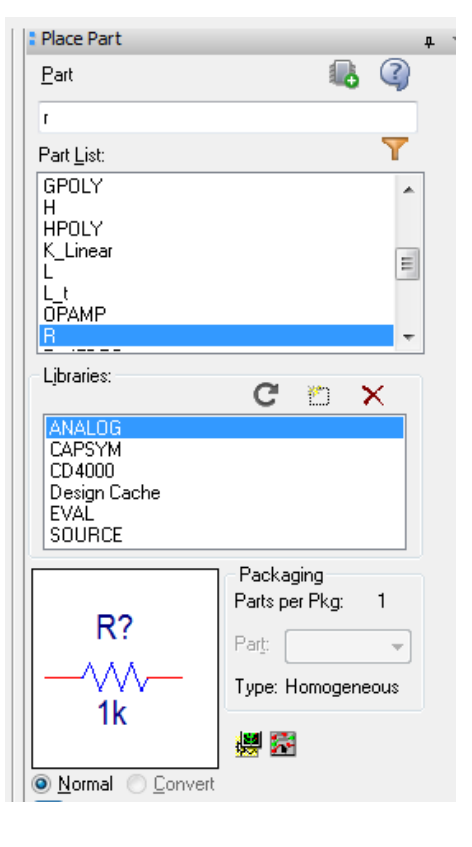

×

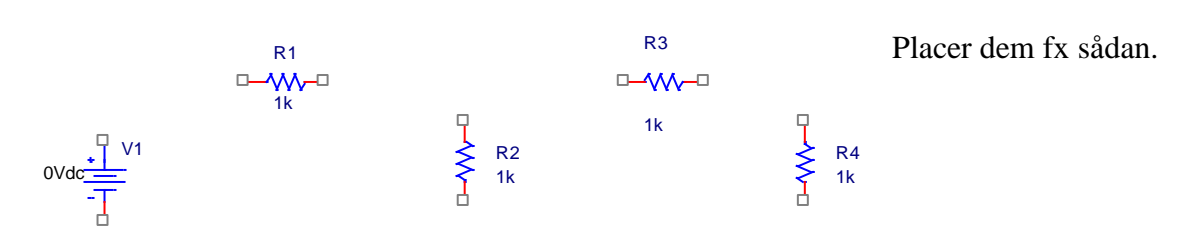

Komponenterne skal forbindes med en wire. Shortcut: W, eller vælg "Place Wire".

Der skal også angives, hvor Ground, Gnd, dvs. spændingen 0 er!

Ellers kan kredsløbet ikke regne!

| Place              | SI Analysis           | Macro | PSpice | Ac  | cess           | ories | Opti | ons | Wind |
|--------------------|-----------------------|-------|--------|-----|----------------|-------|------|-----|------|
| <u>P</u> ir<br>Pir | n<br>n Arrav          |       | •      | Ð,  | Q              | Q     | Q    | ۲   | U?   |
| Re Pa              | rt                    | P     |        | 1v  |                | 11    | Ŵ    | 74  |      |
| PS                 | pice Compor           | nent  | •      | PSp | ice <u>G</u> ı | round |      |     |      |
| Pa                 | rameterize <u>d</u> P | Part  |        | Сар | acito          | r     |      |     |      |
|                    |                       |       |        |     |                |       |      |     |      |

Eller gå via bibliotek-vejen:

Klik på

og vælg 0/Source eller 0/CAPSYM.

Måske skal biblioteket Source adderes ??

| Place Ground                                                                                    |             |                                                       |
|-------------------------------------------------------------------------------------------------|-------------|-------------------------------------------------------|
| Symbol:<br>0<br>\$D_HI/SOURCE<br>\$D_LO/SOURCE<br>0/CAPSYM<br>0/SOURCE<br>GND/CAPSYM<br>+       | <u> </u>    | OK<br>Cancel<br>Add Library<br>Remove Library<br>Help |
| Librates:<br>CAPSYM<br>Design Cache<br>SOURCE                                                   | Name:<br>0  |                                                       |
| Use 0/CAPSYM symbol to place <ul> <li>NetGroup Ground</li> <li>Show UnNamed NetGroup</li> </ul> | a de ground | Ţ                                                     |

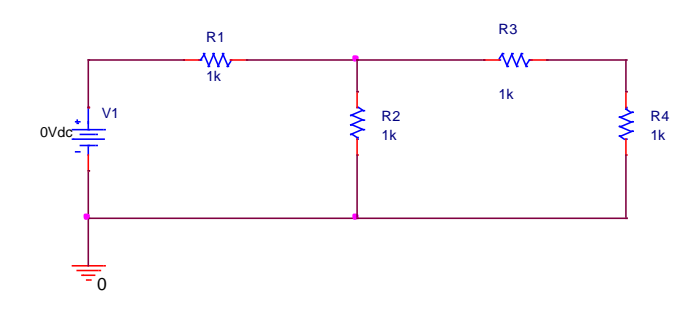

Kredsløbet ser nu således ud.

Der skal nu angives størrelse af komponenterne: Dobbeltklik på værdierne, og angiv ønskede værdier:

Fx følgende værdier skal beregnes:

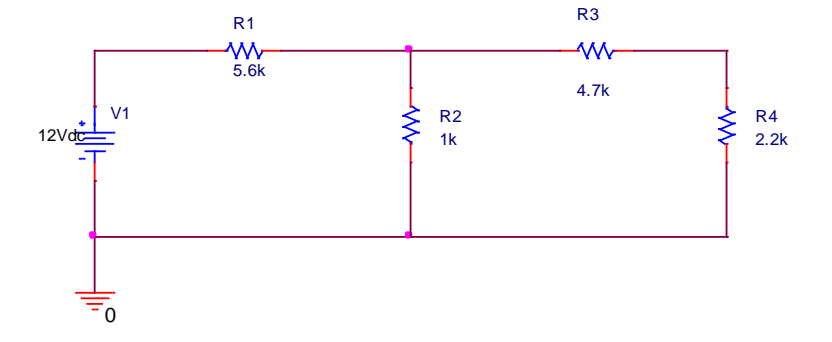

Det er meget smart at undgå, at programmet tildeler de forskellige knudepunkter (Nets) nogle kryptiske navne.

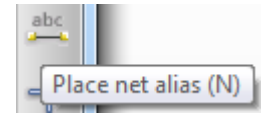

Derfor Vælg Place net alias, Indtast og sæt sigende navne på knudepunkterne: Shortcut: N

Obs: Ingen mellemrum, - og ingen æ, ø eller å!

Placer sigende navne på relevante knudepunkter:

**OBS**:

Hvis 2 ledninger har samme navn, opfattes de som forbundne!

Klik nu på " New Simulation Profile "

Kald blot Simuleringen og de data, der kommer ud af det for et 1-tal. Alternativ fx Bias.

Nu er der mulighed for at opsætte en simuleringsprofil. Dvs. hvad der skal simuleres. Det er den anden knap.

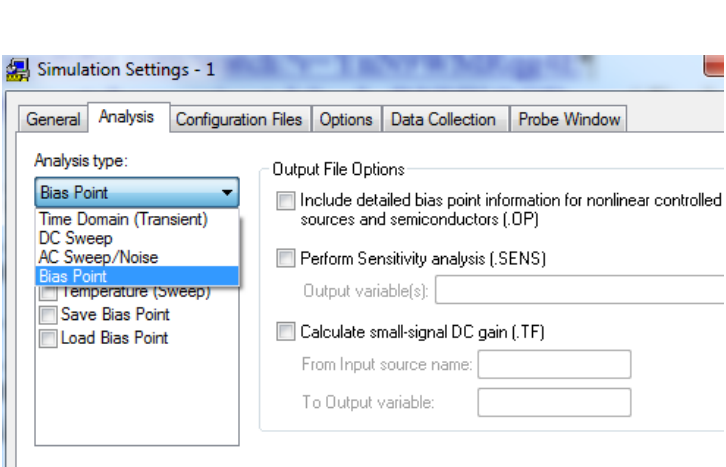

Vælg Analysis / Bias Point.

Klik Anvend og OK

Tryk dernæst på RUN, den grønne pil.

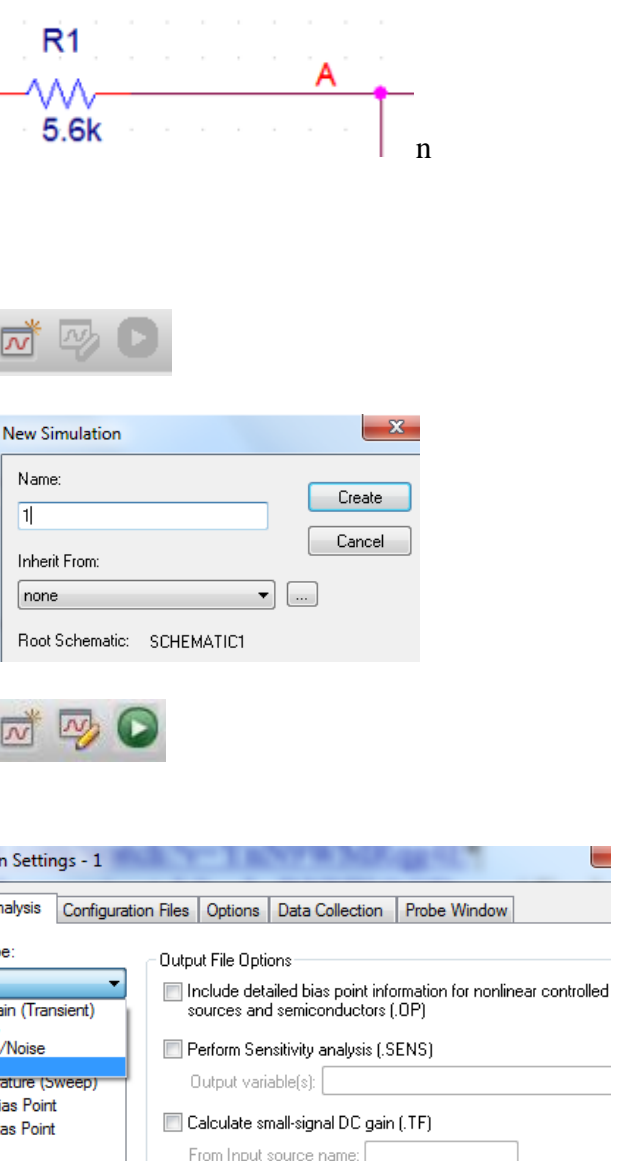

Nu kan man klikke på en af de grønne knapper, Voltage, I for Strøm og W for Effekt for at få vist de beregnede spændinger mm.

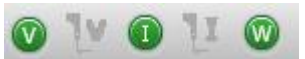

|              |          |      |       |         |  |   |   |   |             | -        |     |     |    |    |     | 3   |                |  |   |   | 51 | 6.2  | 2m\       | /       |     |
|--------------|----------|------|-------|---------|--|---|---|---|-------------|----------|-----|-----|----|----|-----|-----|----------------|--|---|---|----|------|-----------|---------|-----|
|              | 12.00V   | U_cc | ∕⊻    | 1<br>// |  | - | A | - |             | 1.6      | 519 | V   | -  | •  |     | Ŵ   | V              |  | Ē | 3 |    |      |           |         |     |
|              |          |      | 5.    | 6K      |  |   |   |   |             | 1.       | 619 | )m/ | N. |    | 2   | 4.7 | < <sup>1</sup> |  |   |   |    |      | 2         | 34.     | 6uA |
| 12Vdc        | V1       | 1    | .854m | A       |  |   |   |   | ><br>><br>> | R2<br>1k |     |     |    |    |     |     |                |  |   |   |    | >>>  | R4<br>2.1 | 4<br>2k |     |
| <del>.</del> |          |      |       |         |  |   |   |   |             |          |     |     |    | 23 | 4.6 | uΑ  |                |  |   |   |    |      |           |         |     |
|              | 1.854m   | A    |       |         |  |   |   |   |             |          |     |     |    |    |     |     |                |  |   |   |    |      |           |         |     |
|              |          |      |       |         |  |   |   |   |             |          |     |     |    |    |     |     |                |  |   |   |    |      |           |         |     |
|              |          |      |       | 0V      |  |   |   |   |             |          |     |     |    |    |     |     |                |  |   |   |    | <br> |           |         |     |
|              |          |      |       |         |  |   |   |   |             |          |     |     |    |    |     |     |                |  |   |   |    |      |           |         |     |
| 1.1.7        | <u>–</u> |      |       |         |  |   |   |   |             |          |     |     |    |    |     |     |                |  |   |   |    |      |           |         |     |

Endelig er der beregnet, og Bias-spændinger er angivet på diagrammet.

Tilsvarende kan der vises strømme og effektafsætning.

De målte angivelser er omarrangeret med musen!

## Søgning efter komponenter:

Capture giver mulighed for at søge efter en specifik komponent. Fx en tæller 4017.

Måske hedder komponenten noget til "fornavn" og "efternavn", derfor indtastes \*4017\*, og Part Search klikkes.

I næste vindue kan søge-biblioteket angives.

Vælg bibliotekets rod, altså / Library.

Highlight ønskede komponent / bibliotek, og klik OK.

Herved adderes biblioteket, og komponenten kan placeres.

# **Transient Simulering**

Adder biblioteket CD4000.OLB

| 🗔 s      | Search for Part               |     |
|----------|-------------------------------|-----|
| Search   | h For                         | - 🕋 |
| Path     | C:\Cadence\SPB_16.6\tools\cap | tur |
| Librarie | BS                            |     |
|          |                               |     |
|          |                               |     |
| Select   |                               |     |

Når en komponent er valgt, kan man vælge, hvilken af de, der er i pakken, man vil bruge.

Fx er der jo 4 NAND-gates i en 4093.

Der skal opbygges et diagram :

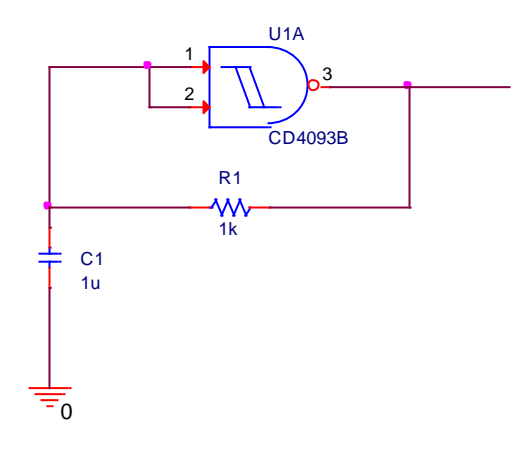

| <u>P</u> art                                                                                 | 16 Q                                                                   |
|----------------------------------------------------------------------------------------------|------------------------------------------------------------------------|
| CD 4093B                                                                                     |                                                                        |
| Part <u>L</u> ist:                                                                           | Y                                                                      |
| CD 4086B                                                                                     |                                                                        |
| CD 40938<br>CD 40958<br>CD 40968<br>CD 40998<br>CD 40998<br>CD 45028<br>CD 45028<br>CD 45088 |                                                                        |
| Lįbraries:                                                                                   | C 🖱 X                                                                  |
| ANALOG<br>BIPOLAR<br>CAPSYM                                                                  | *<br>E                                                                 |
| CD4000<br>COUNTER<br>Design Cache                                                            | •                                                                      |
| U?A<br>2<br>CD4093B                                                                          | Packaging<br>Parts per Pkg: 4<br>Par <u>t</u> : A<br>Type: Homogeneous |
| Normal O Convert                                                                             |                                                                        |

Find en kondensator i Analog / C

Placer den, evt. brug "R" til at rotere den! Placer også en modstand, fra Analog / R

Og endelig skal der en Stel, Ground eller nul til, for at programmet kan beregne hvilke spændinger, der opstår.

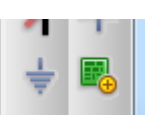

Det kan være nødvendigt her at addere en komponentbibliotek der hedder CAPSYM.

Vælg 0.

| Place Ground                                                                                 |               | ×                                                     |
|----------------------------------------------------------------------------------------------|---------------|-------------------------------------------------------|
| Symbol:<br>\$D_HI/SOURCE<br>\$D_LO/SOURCE<br>0/CAPSYM<br>O/SOURCE<br>GND/CAPSYM<br>Ubratien: | <u> </u>      | OK<br>Cancel<br>Add Library<br>Remove Library<br>Help |
| CAPSYM<br>Design Cache<br>SOURCE                                                             | Name:         |                                                       |
| Use 0/CAPSYM symbol to plac                                                                  | e a dc ground |                                                       |

C1 1u

0

abc

Diagrammet skal nu se således ud !!

Dobbeltklik på default komponentværdier, og angiv ønsket værdi:

Der skal endvidere placeres navne på de forskellige ledninger. De kaldes her Net alias:

Ved hjælp af Proben, der ligner en probe fra et Oscilloskop, kan man efter en simulering få vist en graf:

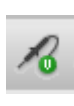

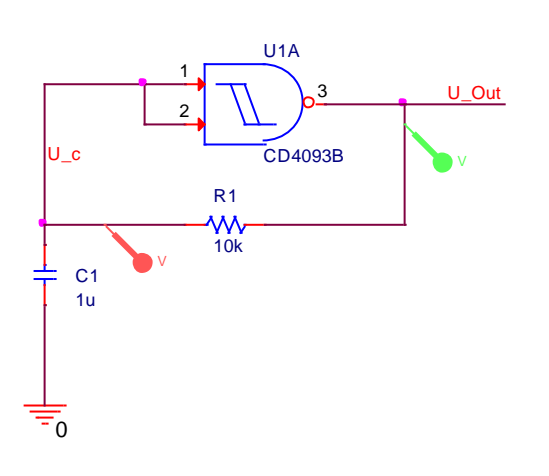

U1A

2

R1 W 1k 3

CD4093B

Når diagrammet er færdigt, skal der opsættes en Simuleringsprofil: Denne er beregnet til at angive, hvilken type simulering, man vil foretage, og hvor længe man vil lade beregningerne køre:

Opsætning af Simuleringsprofil kan også gøres med at klikke på den venstreste af følgende knapper:

Bare kald den for et 1-tal.

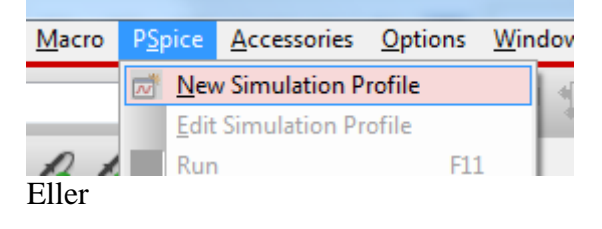

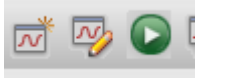

| New Simulation             | ×      |
|----------------------------|--------|
| Name:                      | Create |
|                            | Create |
| Inherit From:              | Cancel |
| none 🔻                     |        |
| Root Schematic: SCHEMATIC1 |        |

Herefter skal man angive simuleringstype, og varighed.

Vælg Time Domain for at få tiden ud ad X-aksen.

Angiv Runtime til fx: 50m

Dvs. 50 millisekunder.

Vælg Anvend og OK, og klik på Run:

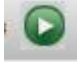

| Coniguration                                                                  | on Files   Options   Data C | ollection | Probe Window        |  |  |
|-------------------------------------------------------------------------------|-----------------------------|-----------|---------------------|--|--|
| Analysis type:<br>Time Domain (Transient) 🔻                                   | Run to time:                | 50m       | seconds (TSTOP)     |  |  |
| Options:                                                                      | Start saving data after:    | 0         | seconds             |  |  |
| Monte Carlo/Worst Case<br>Parametric Sweep<br>Temperature (Sweep)             | Maximum step size: seconds  |           |                     |  |  |
| Save Bias Point<br>Load Bias Point<br>Save Check Points<br>Restart Simulation | Run in resume mode          |           | Output File Options |  |  |
|                                                                               |                             |           |                     |  |  |
|                                                                               |                             |           |                     |  |  |

Simuleringen skulle herefter gerne dukke op i et nyt vindue !!

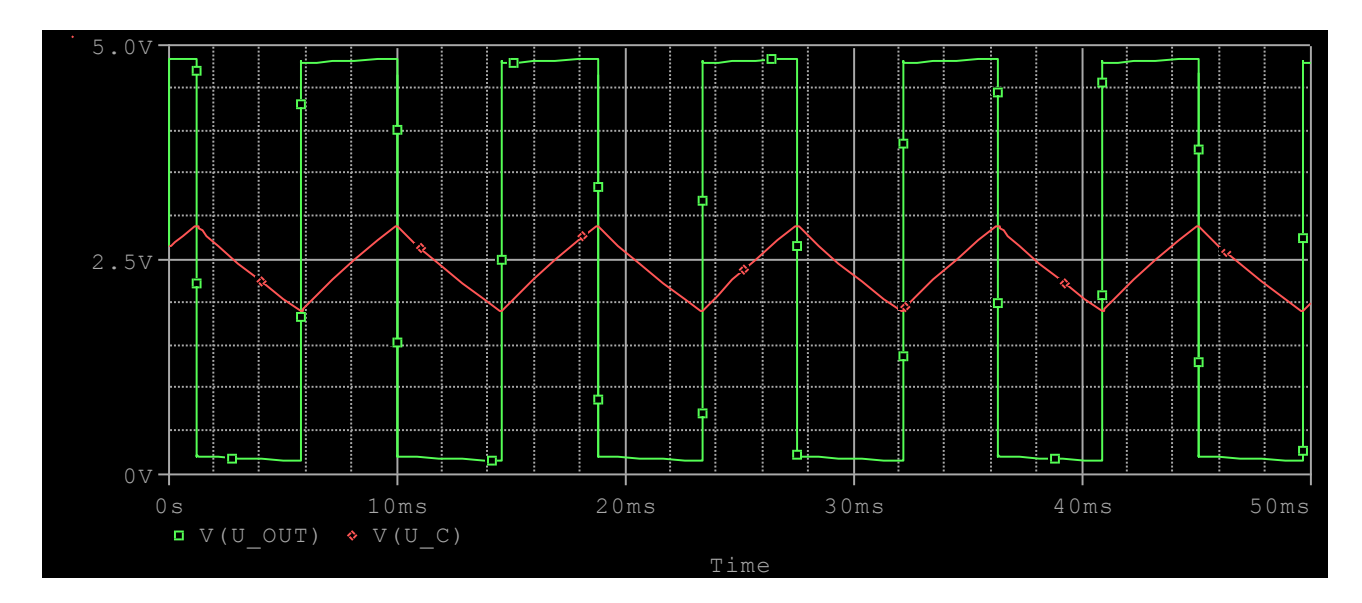

Resultat-vinduet, - eller Probe-vinduet kan hentes over i Word ved at vælge

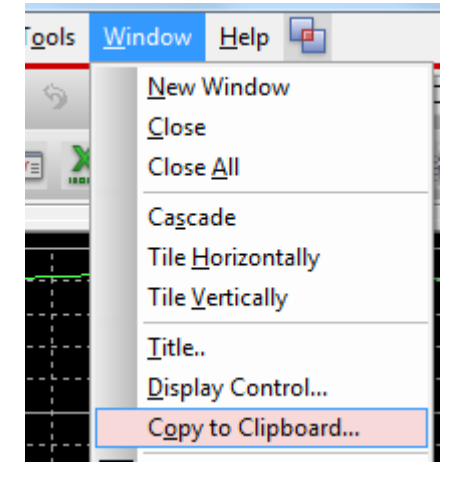

Og dernæst afgøre, hvordan farver osv. skal med i den Color Filter, der dukker op:

| Background                               |       |
|------------------------------------------|-------|
| nake window and plot backgrounds transpa | arent |
| Foreground                               |       |
| use screen colors                        |       |
| 💿 change white to black                  |       |
| 🔘 change all colors to black             |       |

Diagrammer kan hentes til Word blot med indramning med musen, - og så copy&paste over i Word. ( $\,$ Ctrl-C $\,$ og Ctrl-V $\,$ )

### Endnu et eksempel på en simulering:

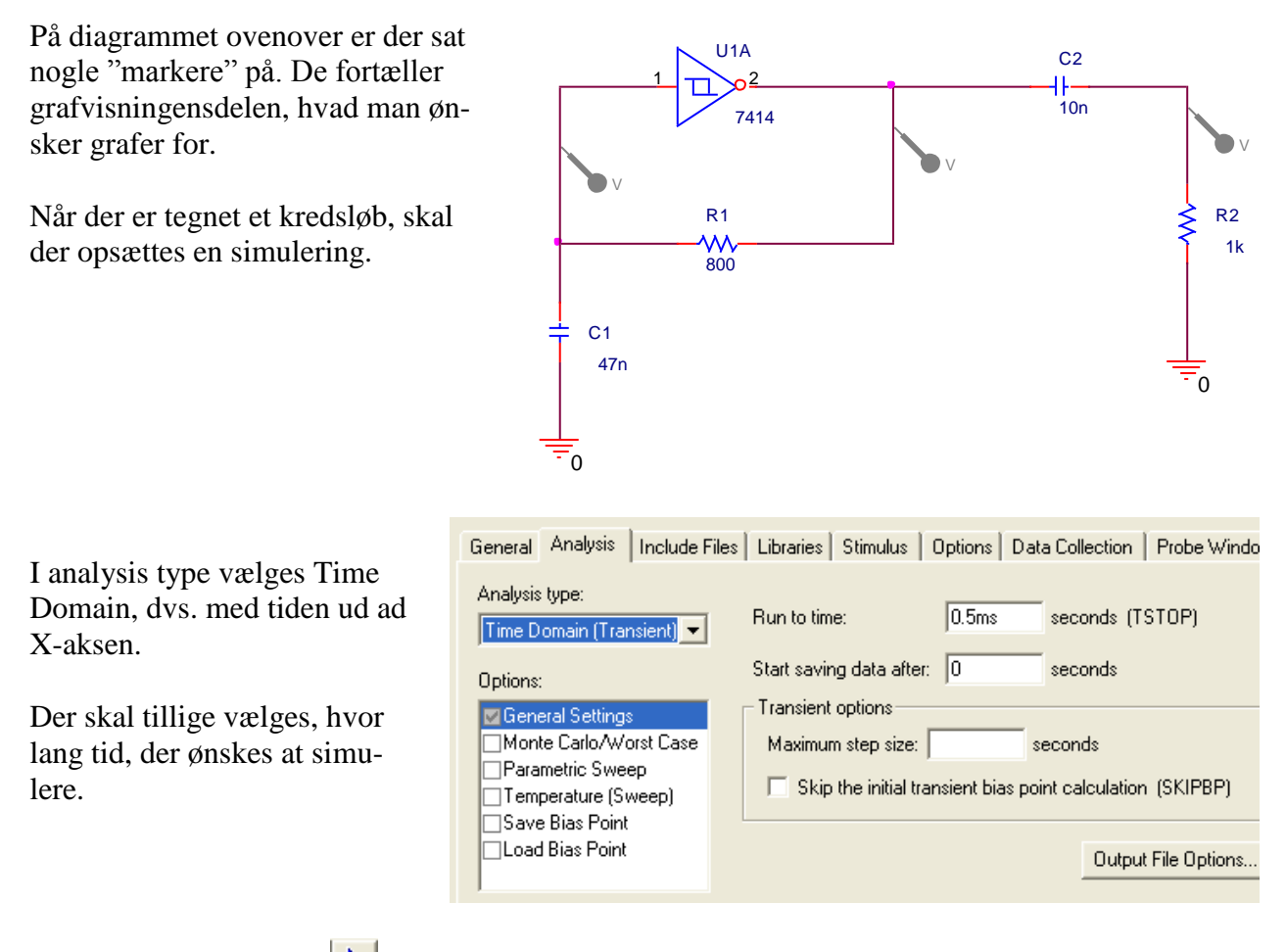

Simuleringen køres med 🕨

Efter simuleringen, vises automatisk et vindue med grafer.

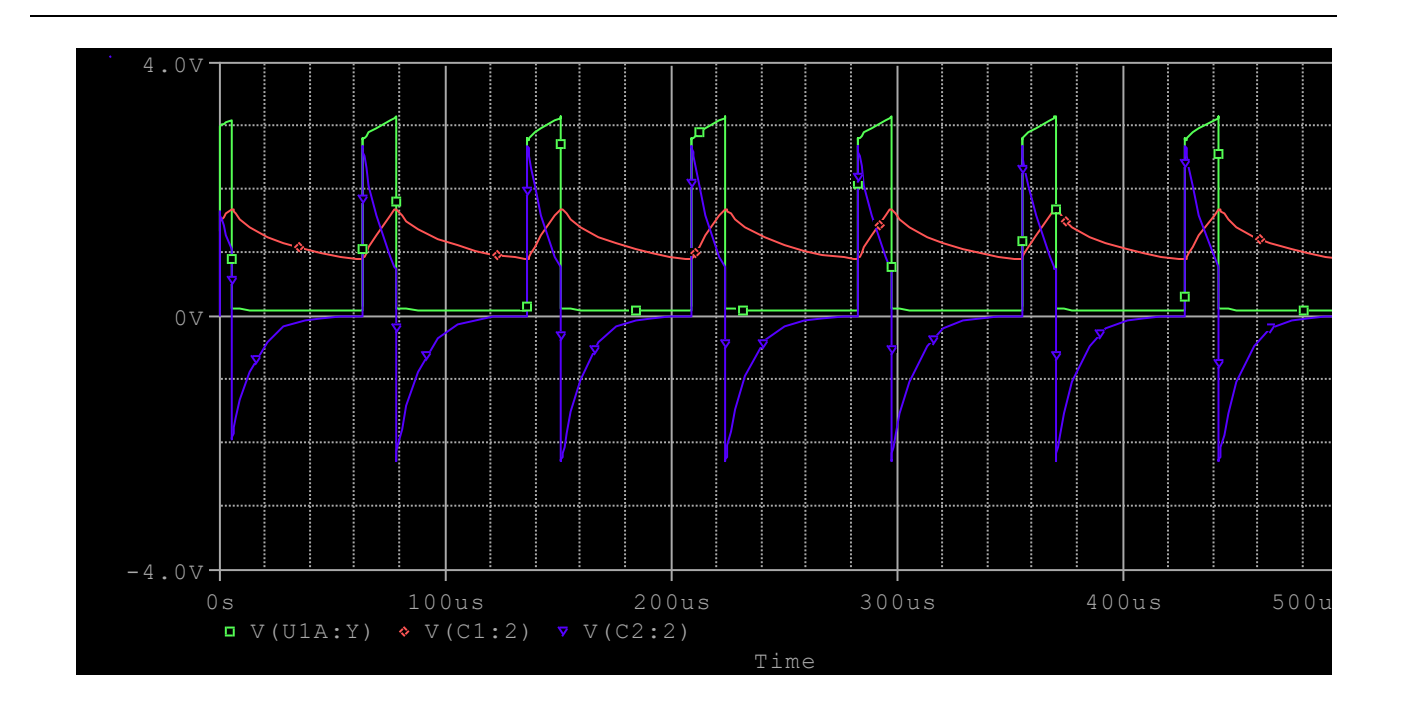

#### **Redigering i et diagram:**

Highlight placerede komponenter. Alt+move mouse flytter de valgte komponenter.

Kontrol + move kopierer komponenter. Det skal man dog passe på med, idet alle placerede komponenter har fået tildelt et unikt navn. Ved simulering kan man ikke have to komponenter med samme navn.

Mangler: Bias: PWL, to metoder, og DC-sweep generator, Sinus, AC-Sweep, Bode-Plot, Digital simulering:

Generatorer:

Når man undersøger kredsløb, skal de jo påtrykkes et signal, eller en spænding. Hertil tilbyder ORCAD en række: De findes i biblioteket Source, eller

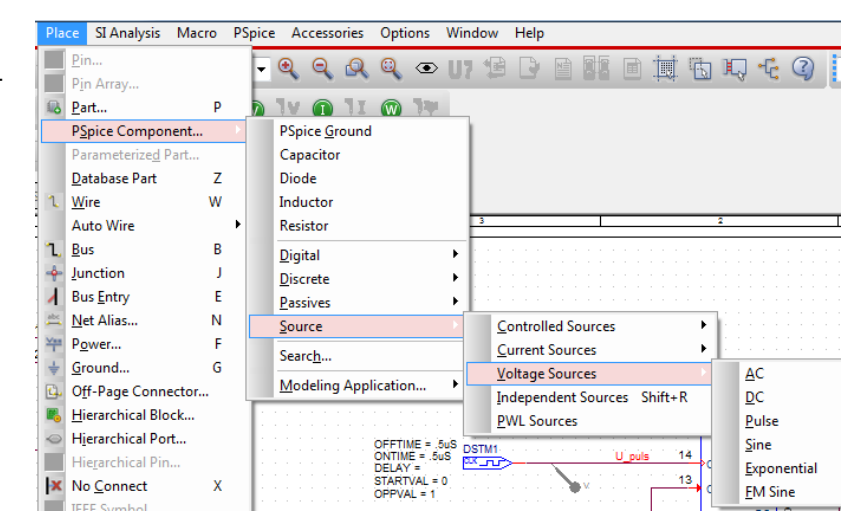

# **Generatorer**

| Part                                                                             | Part Name / Biblio-<br>tek | Symbol                                                          | Kan bruges til                                                                                                    |
|----------------------------------------------------------------------------------|----------------------------|-----------------------------------------------------------------|----------------------------------------------------------------------------------------------------|
| DC Spændingskilde                                                                | VDC / Source               | 0Vdc <sup>+</sup> ↓ V1<br>-⊤                                    | Påtrykke en DC-spænding.                                                                                                    |
| Sinusgenerator                                                                   | VSIN / Source              | VOFF =<br>VAMPL =<br>FREQ =<br>AC =                             | Påtrykke en sinus.<br>Offset er forskydningen<br>over nul.<br>AMPL er amplitude, spids-<br>værdi.                                                       |
| AC-generator, Til at sweepe                                                      | VAC / Source               | 1Vac<br>0Vdc                                                    | Påtrykker et kredsløb en si-<br>nus, der skal sweepes<br>Til frekvensanalyse.<br>Til Bodeplot.                                                          |
| Pulsgenerator, definer-<br>bar.<br>Genererer kontinuerlige<br>definerbare pulser | VPULSE / Source            | V1 = V4<br>V2 = V4<br>TD = H<br>TR = H<br>TF =<br>PW =<br>PER = | V1= 0 Volt<br>V2 = fx 12 Volt<br>TD=Delay time, fx 1u<br>TR= Risetime, fx 1n<br>TF = Fall time = fx 1n<br>PW er pulsbredden<br>PER er en hel periodetid |
| PieceWise Linear<br>Stykvis lineær.                                              | VPWL / Source              | ↓v5<br>↓                                                        | Kan fx bruges til at lave en<br>lineær stigende eller fal-<br>dende spænding.                                                                           |
| Initial Condition                                                                | IC1 / SPECIAL              | [ <b>+</b> ]IC= 0                                               | Bruges til at definere en<br>startspænding for en kon-<br>densator                                                                                      |
| 2-polet initial condition                                                        | IC2 / SPECIAL              |                                                                 | Bruges til at definere en<br>startspænding for en kon-<br>densator, 2 polet.                                                                            |
| Impedanskonverter                                                                | Gain / ABM                 | 1E3-0                                                           | Høj indgangsmodstand, lav<br>udgangsmodstand. Kan bru-<br>ges foran TTL-gates<br>1E3 ændres til 1 gang                                                  |

# Generator oversigt, Digital

| Туре                    | Navn              | Symbol                                                                                    | Kan bruges til                                                                                                    |
|-------------------------|-------------------|-------------------------------------------------------------------------------------------|----------------------------------------------------------------------------------------------------|
| Digital Clock-generator | DigClock / Source | OFFTIME = .5uS <sub>DSTM1</sub><br>ONTIME = .5uS<br>DELAY =<br>STARTVAL = 0<br>OPPVAL = 1 | Generere et kontinuerligt di-<br>gitalt pulssignal<br>Default indstillet til<br>1 Mega Hz                                                                                   |
| Definerbar 1 bit signal | STIM1 / Source    | DSTM2<br>S1                                                                               | Definerbar digital signal, 1<br>bit<br>Fx til reset af Flip Flops.<br>Dobb. klik og bestem pul-<br>sen, fx angiv i Command1<br>0s 0, i Command2 1u 1, og i<br>Command3 2u 0 |
| Definerbar 4 bit signal | STIM4 / Source    | DSTM4<br>S4_rrp=0                                                                         | 4-bit digital signal, via Bus.                                                                                                    |
| Høj, digital !          | \$D_HI / Source   | H D                                                                                       | Findes i 7 / Source                                                                                                    |
| Lav, digital !          | \$D_LO / Source   |                                                                                           | Findes i 🗮 / Source                                                                                                    |

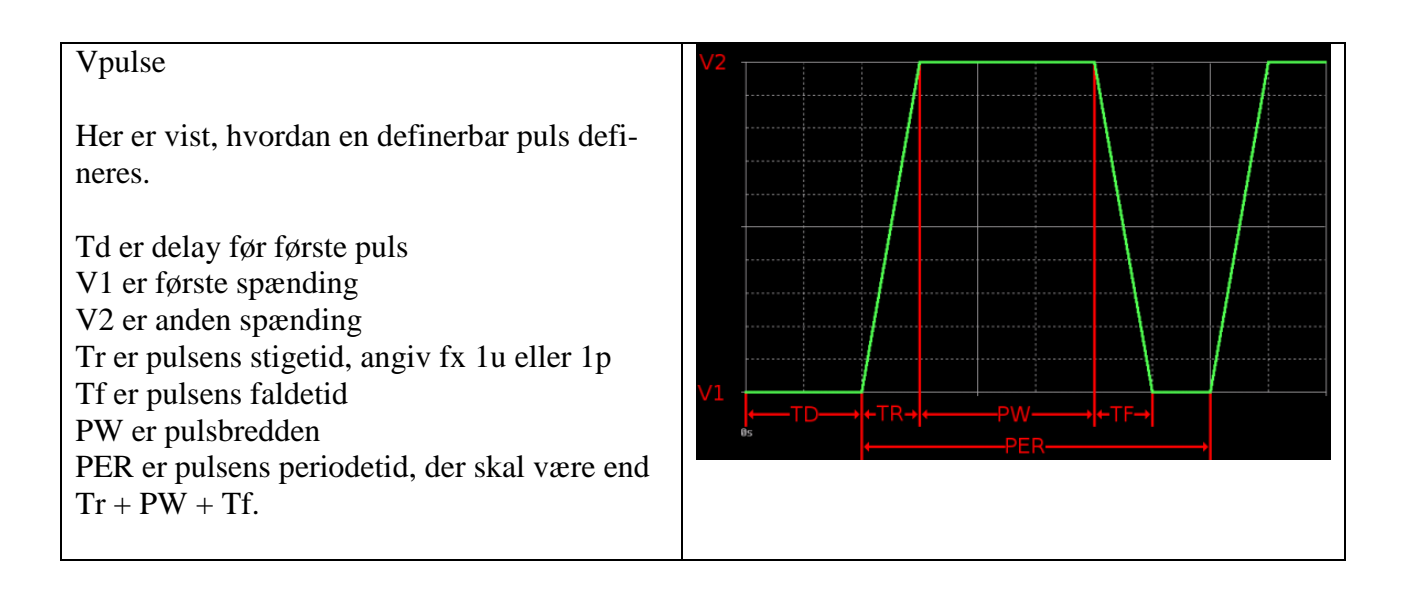

#### **Bode Plots**

For the magnitude plot, use the PSpice DB() function to convert the transfer function to decibels. For example, you could type in DB(V(Vout)/V(Vin)) as your Trace Expression, assuming you have

Af: Valle Thorø

labeled your output and input nodes with "Vout" and "Vin" aliases. Note that DB(Vout) is NOT the transfer function in dB.

2) Next, mark the cutoff frequency on the magnitude plot. To find the cutoff frequency, remember the cutoff frequency is 3dB below the highest point (NOT always at -3dB). Here are some instructions on how to label the cutoff frequencies.

| a. Click the "Toggle Cursor" button. (Or go through the menu, Trace => Cursor => Display.)                                                                                      |
|----------------------------------------------------------------------------------------------------|
| b. Click the "Cursor Max" button to find the highest point. (Or go through the menu, Trace => Cursor => Max.)                                                                   |
| c. Click the "Mark Label" button to label the max point. (Or go through the menu, $Plot => Label => Mark$ .)<br>This point is the center frequency $f_0$ for a bandpass filter. |
| d. Click the "Cursor Search" button (Or go through the menu, Trace => Cursor => Search Commands)                                                                                |

e. Select 1 for Cursor To Move to search along the y-axis

f. To find the cutoff frequency  $f_c$  (or cutoff frequencies  $f_{cl}$  and  $f_{cu}$  for a bandpass filter), enter "search forward level (max-3)" (don't enter the quotation marks) to move the cursor to the right to the point which is 3dB below the max. Or enter "search back level (max-3)" (don't enter the quotation marks) to move the cursor to the left

| Search Command               | Search Command            |
|------------------------------|---------------------------|
| search forward level (max-3) | search back level (max-3) |
| <u>C</u> ursor To Move:      | Cursor To Move: 💿 1 🔘 2   |
| <u>D</u> K <u>C</u> ancel    | <u>Q</u> K <u>C</u> ancel |

- f. Click the "Mark Label" button to label that cutoff point.
- Unclick the Toggle Cursor button to disable the cursor so you can move the label.
- Double click on the label to edit the text (to add units, or to name the point)

3) Once you have completed the magnitude plot, you will now need to create a phase plot. To put the plot on the same window for convenience, go to Plot => Add Plot to Window. To graph the phase plot, use the PSpice P() function. For example, P(V(Vout)/V(Vin)).

4) To label the cutoff frequencies on the phase plot, simply search for the angles that correspond to each cutoff frequency. You can find these in the class lecture notes. For example, for a passive lowpass filter, the cutoff frequency is located where the phase shift is -45 degrees. So on the plot, you would search for -45 and then label that point.

5) It may help to increase the width of the lines in the plot:

- a. The colored symbol at the bottom of the graph, or on the graph line.
- b. Note you can select all of the lines by going to Edit => Select All.

c. Right click on the line. Make sure the selection list has Information, Properties, Cursor 1, and Cursor 2. (If it lists Settings and Properties, you clicked on the background, not on the line).

- d. Select Properties.
- e. You can change the width and other settings of that trace.

6) An example of a complete Bode plot with labels is shown below:

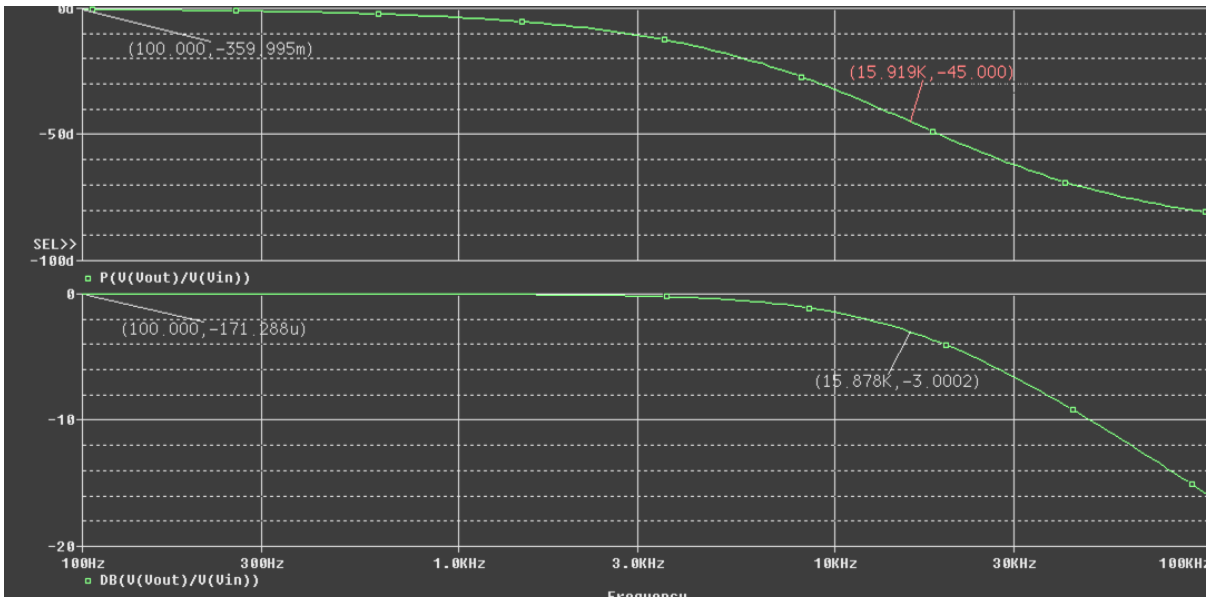

Kilde: Søg på " Notes for ORCAD PSpice "

## **Copy to Clipboard**

Diagrammer kan direkte highlightes, og kopieres med Ctrl+C, og indsættses i Word.

Simulerede grafer skal kopieres via Window / Copy to Clipboard.

# **Spændingskontrolleret switch**

I Pspice / Analog findes en spændingskontrolleret switch. Den har navnet "S".

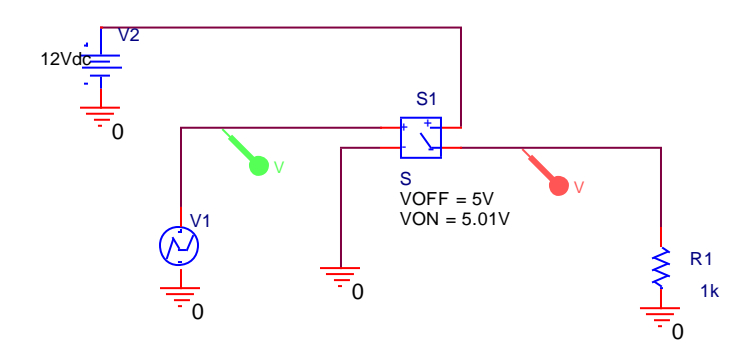

Der skal være en lille spændingsforskel ( hysterese )

On og Off modstande kan ændres ved at dobbeltklikke på komponenten, og åbne dens spread sheet.

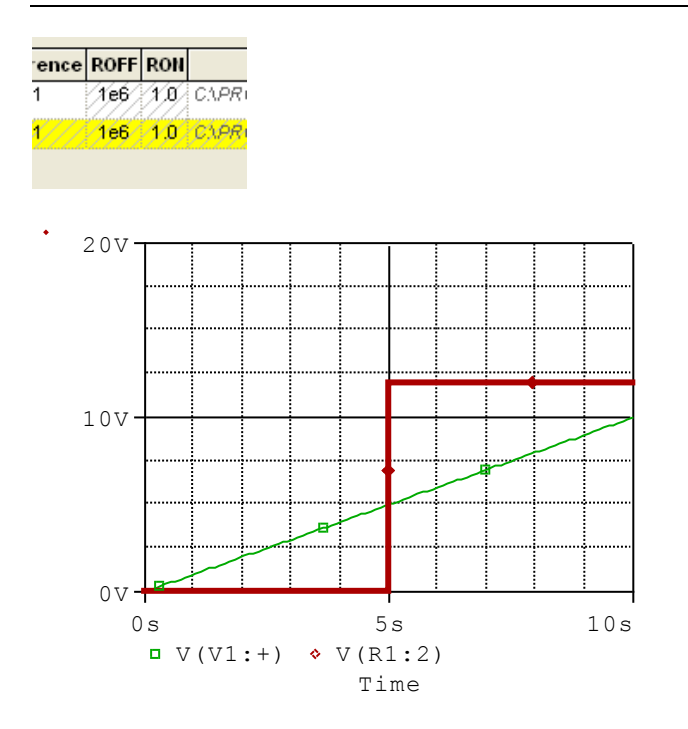

| Bias                             | Modstandsnetværk<br>V V I W                                                     |
|----------------------------------|---------------------------------------------------------------------------------|
|                                  | Nul fra GND, vælg 0, fra /Source ! Vigtigt !!!!                                 |
| Op og afladning af kondensatorer | RC-led IC1, IC2. (Initial Condition)                                            |
| Cursorer.                        | Cursorer-visninger kan desværre ikke komme<br>med i word !!!<br>Mark Datapoint. |
| Sw_topen, SW_tclose              | Opladning / afladning af kondensator                                            |
| Sinusgenerator, RC-led           | Prøv med forskellige frekvenser                                                 |
| Transistorkredsløb               |                                                                                 |
| Operationsforstærker.            | Vsin, OPAMP                                                                     |
| VPWL Stigende spænding           | Opamp som Komparator                                                            |
| Frekvenssweep. VAC, 1 Volt,      | RC-led, CR-led, OPAMP.                                                          |

# <u>Digital sim.</u>

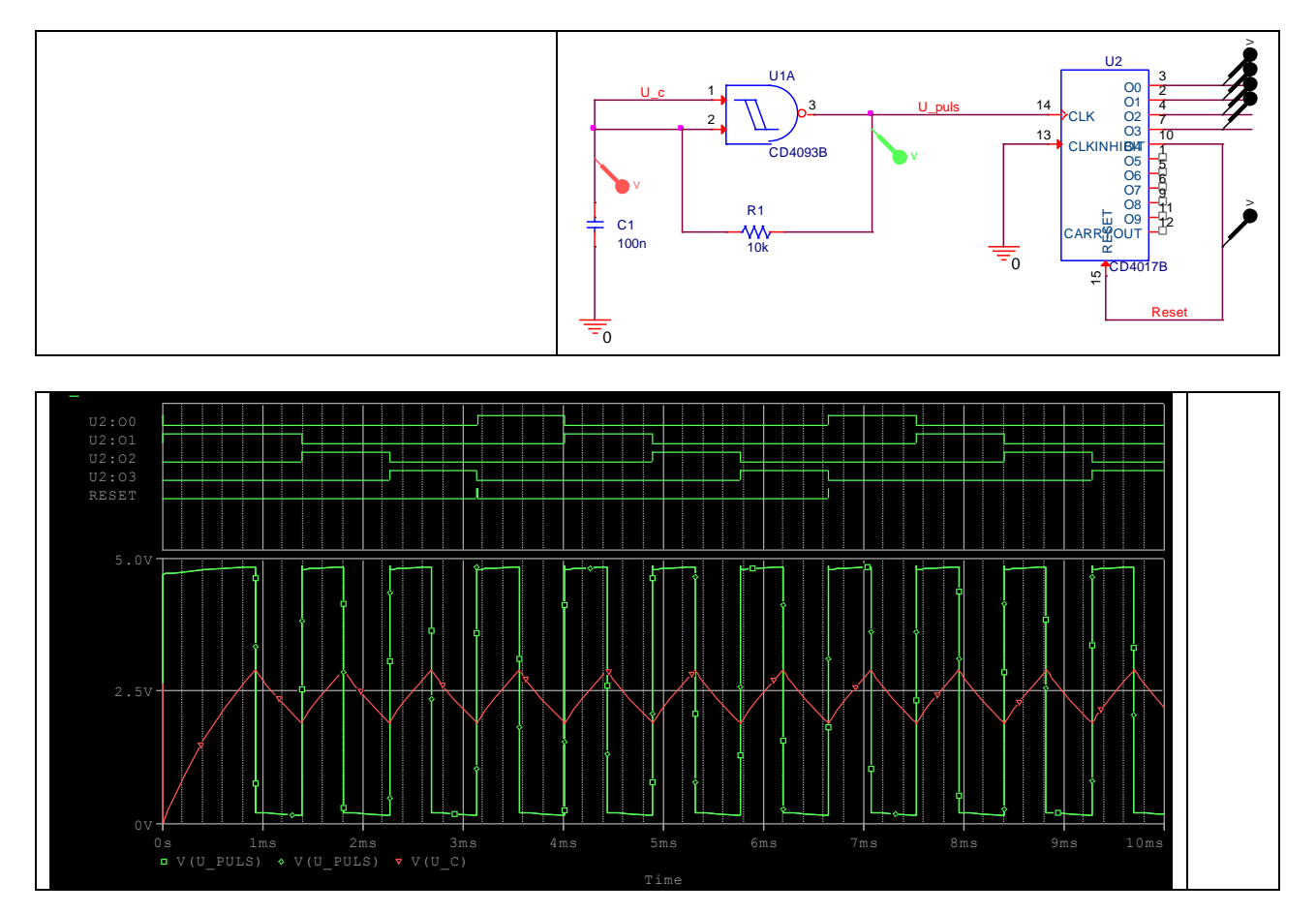

# Oversigt over "Nogle interessante / relevante ORCAD komponenter " + 74xx + biblioteker

| Komponent      | Navn / Bibliotek  | Symbol                                                        | Kommentarer                                                                             |
|----------------|-------------------|---------------------------------------------------------------|-----------------------------------------------------------------------------------------|
| Modstand       | R / Analog        | R1<br>□                                                       |                                                                                         |
| Kondensator    | C / Analog        | C1<br>□ □<br>1n                                               |                                                                                         |
| Spole          | L / Analog        | L1<br>100H                                                    | Husk seriemodstand<br>( kobbermodstand )                                                |
| Sluttekontakt  | SW_Tclose / Eval  | TCLOSE = 0<br>1 - 2                                           | Slutter efter en tid                                                                    |
| Åbnekontakt    | SW_Topen / Eval   | TOPEN = 0<br>$\begin{bmatrix} 1 & -2 \\ 0 & -2 \end{bmatrix}$ | Bryder efter en tid                                                                     |
| OPAMP          | OPAM / Analog     |                                                               | En ideel opamp.                                                                         |
| OPAMP          | LM324 / Analog    |                                                               | En "rigtig" opamp.                                                                      |
| Potentiometer  | Pot / BREAKOUT    | R2<br>1                                                       | Armen er default sat i mid-<br>ten. Kan ændres i regnear-<br>kets søjle SET, fx til 0.2 |
| Potentiometer  | R_VAR / Analog    |                                                               | Værdien er default sat til 0.5<br>Værdien kan ændres i reg-<br>nearkets søjle SET.      |
| Diode          | D1N4148<br>/ Eval | D1<br>□[}-□<br>D1N4148                                        |                                                                                         |
| Zenerdiode     | D1N750<br>/ Eval  | D1<br>D-D-D-<br>D1N750                                        |                                                                                         |
| Transistor NPN | Q2N2222<br>/ Eval | Q1<br>Q2N2222                                                 |                                                                                         |
| Transistor PNP | Q2n3906<br>/ EVAL | Q2<br>Q2N3906                                                 | Transistoren spejles hori-<br>sontal                                                    |

| Spændingsstyret kon-<br>takt                                | S /<br>EVAL             | S<br>VOFF = 0.0V<br>VON = 1.0V | På venstre side sættes øverst<br>en spænding, og nederst<br>sættes fx nul. |
|-------------------------------------------------------------|-------------------------|--------------------------------|----------------------------------------------------------------------------|
| Transformer                                                 | XFRM_LINEAR<br>/ Analog |                                |                                                                            |
| Batteri                                                     | VDC<br>/ Source         | 0Vdc <u></u><br>               |                                                                            |
| Symbolsk luft-ledning<br>2 med ens navne er for-<br>bundne. | VCC / Capsym            | vçc                            | Findes i 🥬 / Capsym                                                        |
| Nul                                                         | 0                       |                                | Findes i 🖳 / Source                                                        |

# Udvalgte 74xxx kredse til simulering med ORCAD PSPICE

I biblioteket PSPICE / EVAL findes blandt andet følgende 74xx gates, der er interessante i forbindelse med simulering

| 7400 | 2-Nand                   | 7410 | 3-Nand                              | 42A | BCD til Decimal             |
|------|--------------------------|------|-------------------------------------|-----|-----------------------------|
| 01   | 2-Nand-OC                | 11   | 3-And                               | 48  | BCD til 7-segment           |
| 02   | 2-Nor                    | 14   | Inv m/ Hysterese                    | 49  | BCD til 7-segment           |
| 03   | 2-Nor OC                 | 20   | 4-Nand                              | 73  | JK-FF                       |
| 04   | Inv                      | 27   | 3-Nor                               | 74  | D-FF                        |
| 05   | Inv OC                   | 28   | 2-Nor                               | 76  | JK-FF med Preset & Clear    |
| 08   | 2-And                    | 32   | 2-Or                                | 77  | Latch 2 bit                 |
| 09   | 2-And OC                 |      |                                     | 85  | 4 bit komparator            |
|      |                          |      |                                     | 86  | 2-Exor                      |
|      |                          |      |                                     | 95A | 4 bit skiftereg. PI, PO, SI |
|      |                          |      |                                     | 96  | 5 bit skiftereg, med Preset |
|      |                          |      |                                     |     | _                           |
| 100  | 4 bit latch              | 160  | Syncron 4 bit Decade tæller, Preset | 248 | BCD til 7-segment           |
| 107  | JK FF med Clear          | 161  | Syncron 4 bit Binær tæller, Preset  | 273 | 8 D-FF                      |
| 132  | 2-Nand m. Hysterese      | 164  | 8 bit skiftereg, PO                 | 279 | S-R FF, Aktiv lav           |
| 153  | 4 line til 1 multiplexer | 174  | HEX D-FF                            | 393 | 4 bit tæller                |
| 154  | 4 line til 16 mux        | 184  | BCD til Binær                       | 490 | Decade Counter              |
| 155  | DEMUX                    | 185  | 4 bit binær til BCD                 |     |                             |
|      |                          |      |                                     |     |                             |

# **Endring af default 5 Volt spænding på CMOS Gates**

Placer en komponent, en CD4000\_PWR fra biblioteket / Special

Ændre dens Voltage til 15 Volt Ændre dens reference til 0

|            | CD4000 Interface Pwr Supply |  |  |  |  |  |  |
|------------|-----------------------------|--|--|--|--|--|--|
|            | VOLTAGE = 5V                |  |  |  |  |  |  |
|            | REFERENCE = X1              |  |  |  |  |  |  |
|            |                             |  |  |  |  |  |  |
|            |                             |  |  |  |  |  |  |
| CD4000_PWR |                             |  |  |  |  |  |  |
|            | CD4000 Interface Dur Supply |  |  |  |  |  |  |
|            | CD4000 Interface Pwr Supply |  |  |  |  |  |  |
|            | VOLTAGE = 12V               |  |  |  |  |  |  |
|            | REFERENCE = 0               |  |  |  |  |  |  |
|            |                             |  |  |  |  |  |  |
|            |                             |  |  |  |  |  |  |
|            | CD4000_PWR                  |  |  |  |  |  |  |
| С          | 04000_PWR                   |  |  |  |  |  |  |

Placer en CMOS Gate

| Dob. Klik på Gaten           | ✓ Help           |                    |           |   |
|------------------------------|------------------|--------------------|-----------|---|
| Scroll hen til               | :B Footprint     | Power Pins Visible | Primitive |   |
|                              | 0/14/W.300/L.800 | V                  | DEFAULT   | × |
| Sæt nak i Power pins visible |                  | ·                  |           |   |

Dobb. Klik på CD4000 Interface PWR supply. Gør også dennes powerpins visible.

|   | CD4000 Interface Pwr Supply |  |  |  |  |  |
|---|-----------------------------|--|--|--|--|--|
|   | VOLTAGE = 12V               |  |  |  |  |  |
| _ | REFERENCE = 0               |  |  |  |  |  |
|   | <vdd_node></vdd_node>       |  |  |  |  |  |
|   | <vss_node></vss_node>       |  |  |  |  |  |
| С | CD4000_PWR                  |  |  |  |  |  |

CD4000 Interface Pwr SupplyVOL TAGE = 15VREFERENCE = 0 $<math><VDD_Node>$ CD4000\_PWR = 0CD4000\_PWR = 0CD4001 B V CD4001 B CD4001 B CD4000 B CD4001 B CD4001 B CD4000 B CD4

Forbind nu. Alle gates skal have wires.

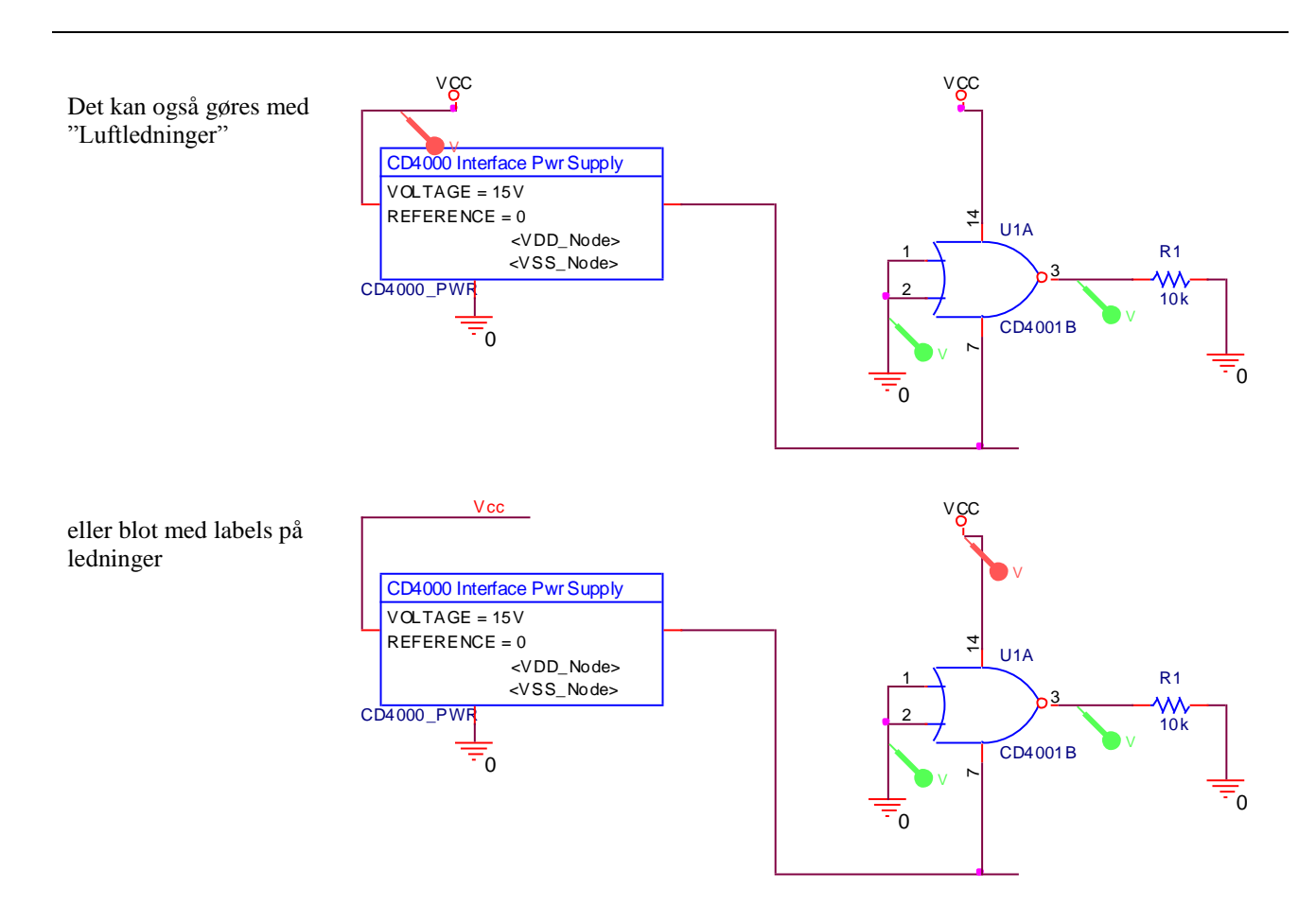

# Konvergensfejl:

Nogle gange, når man simulerer, får man konvergensfejl.

Nordcad der forhandler ORCAD har udsendt følgende hint:

Under opsætning af simuleringsprofil vælges faneblad OPTIONS.

Her kan man fint sætte VNTOL og ABSTOL op til 1m, og for at simulatoren ikke giver op for hurtigt sættes ITL4 til 100

| Simulation Settings - 1       |                                           |            |           |            |  |  |  |  |  |  |
|-------------------------------|-------------------------------------------|------------|-----------|------------|--|--|--|--|--|--|
| General Analysis Include      | Files Libraries Stimulus Options D        | ata Collec | tion   Pr | obe Window |  |  |  |  |  |  |
| Category                      |                                           |            |           | (.OPTION)  |  |  |  |  |  |  |
| Analog Simulation             | Relative accuracy of V's and I's:         | 0.001      |           | (RELTOL)   |  |  |  |  |  |  |
| Gate-level Simulation         | Best accuracy of voltages:                | 1.0m       | volts     | (VNTOL)    |  |  |  |  |  |  |
| Uutput nie                    | Best accuracy of currents:                | 1.0m       | amps      | (ABSTOL)   |  |  |  |  |  |  |
|                               | Best accuracy of charges:                 | 0.01p      | coulomb   | s (CHGTOL) |  |  |  |  |  |  |
|                               | Minimum conductance for any branch:       | 1.0E-12    | 1/ohm     | (GMIN)     |  |  |  |  |  |  |
| DC and bias "blind" iteration |                                           | 150        |           | (ITL1)     |  |  |  |  |  |  |
|                               | DC and bias "best guess" iteration limit: | 20         |           | (ITL2)     |  |  |  |  |  |  |
|                               | Transient time point iteration limit:     | 100        |           | (ITL4)     |  |  |  |  |  |  |
|                               | Default nominal temperature:              | 27.0       | °C        | (TNOM)     |  |  |  |  |  |  |
|                               | Use GMIN stepping to improve conv         | ergence.   |           | (STEPGMIN) |  |  |  |  |  |  |
|                               | Use preordering to reduce matrix fill-in  | n.         |           | (PREORDER) |  |  |  |  |  |  |

### Pspice baggrundskulør:

#### Pspice trace color http://support.ema-eda.com/documents/PSpice\_16\_5.pdf

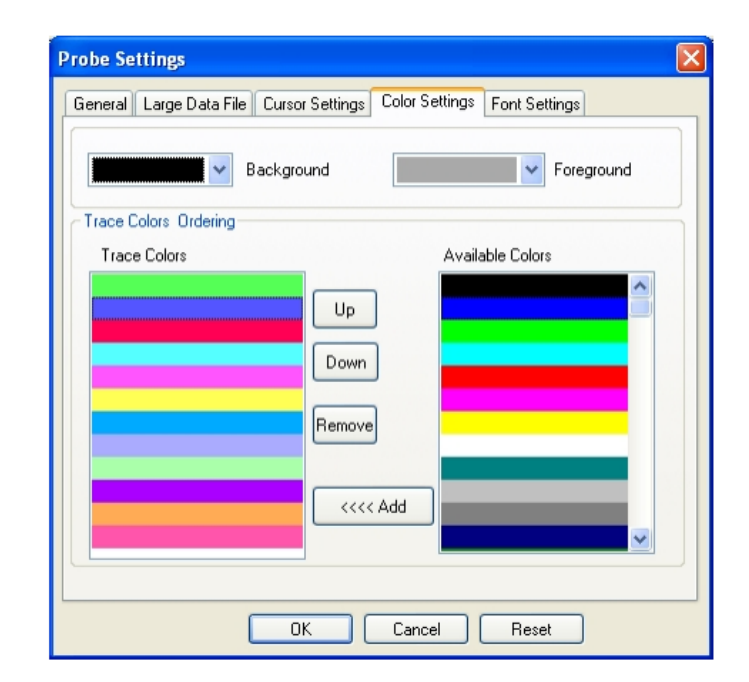

#### <mark>Skal nok væk</mark>

### Orcad 16.5 addere sim-bare biblioteker:

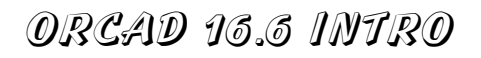

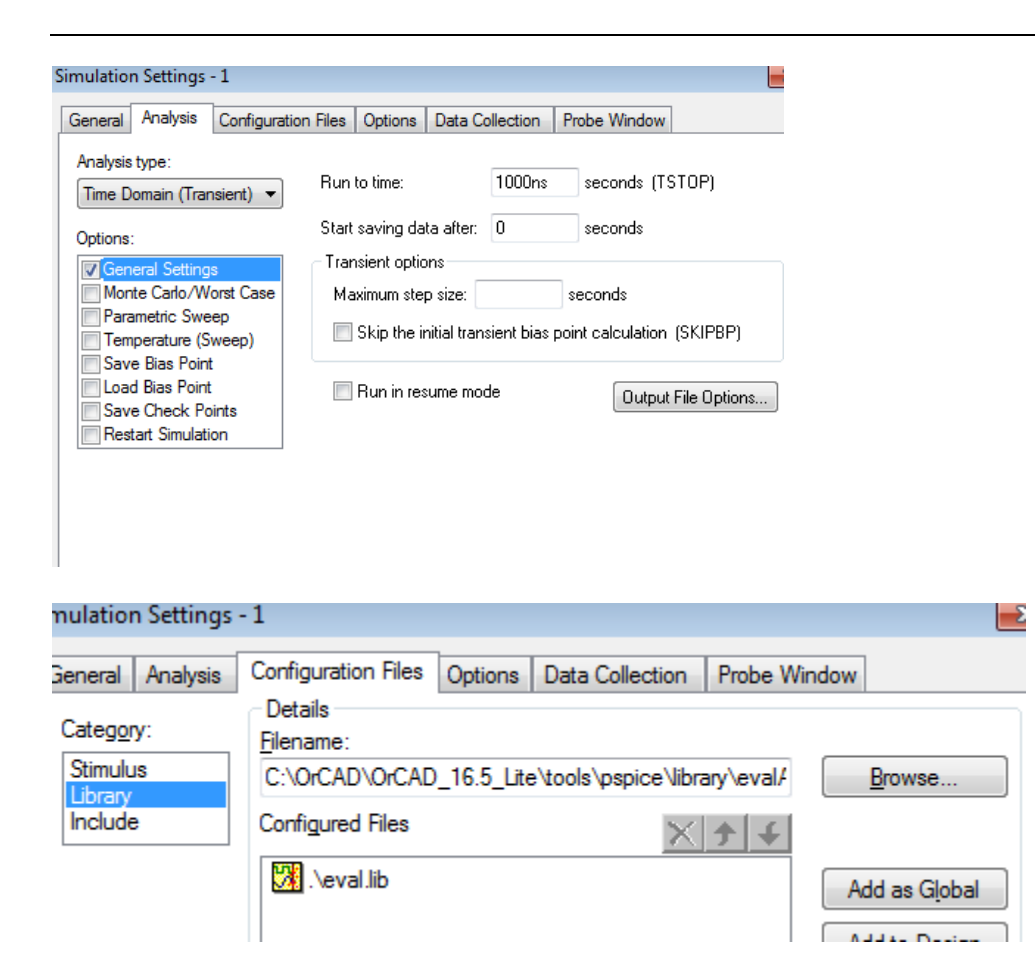

#### Browse til C:/Orcad/Orcad\_16.5\_Lite/Pspice/Library

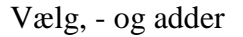

×

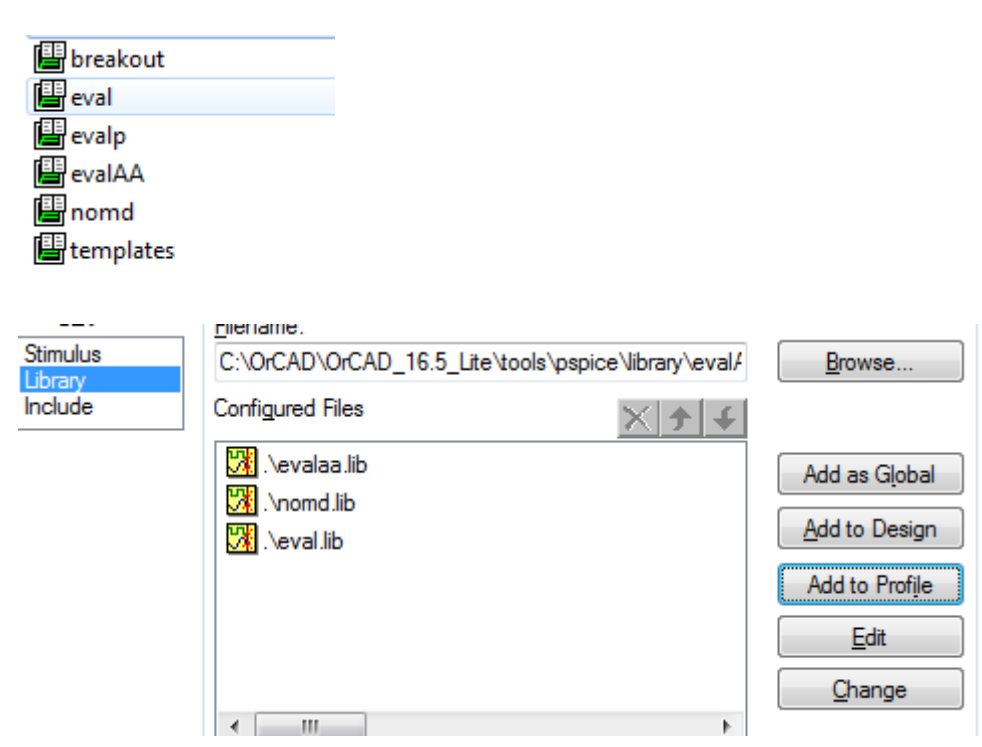